## 利用に応じた設定に変える

ユーザー設定

| 設定項目                              |                                |              | 内容                                                                                                    |                                                                       | 操作                                                                                                    |                                                                                                    |
|-----------------------------------|--------------------------------|--------------|----------------------------------------------------------------------------------------------------|-----------------------------------------------------------------------|----------------------------------------------------------------------------------------------------|----------------------------------------------------------------------------------------------------|
|                                   |                                |              | <b>7</b> き 株 <b>7</b> き 株 <b>7</b> き 株 <b>1</b> サ <b>1</b> サ <b>1</b> サ <b>1</b> サ <b>1</b> サ <b>1</b> サ <b>1</b> サ <b>1</b> サ <b>1</b> サ <b>1</b> サ <b>1</b> サ <b>1</b> サ <b>1</b> サ <b>1</b> サ <b>1</b> キ <b>1</b> キ <b>1</b> キ <b>1</b> キ <b>1</b> キ <b>1</b> キ <b>1</b> キ <b>1</b> キ <b>1</b> キ <b>1</b> キ <b>1</b> キ <b>1</b> キ <b>1</b> キ <b>1</b> キ <b>1</b> キ <b>1</b> キ <b>1</b> キ <b>1</b> キ <b>1</b> キ <b>1</b> キ <b>1</b> キ <b>1</b> キ <b>1</b> キ | 2-ザー放定<br>地図表示放定<br>「投業家内設立<br>システム設定<br>VIC5版定<br>表示する地図に前する設定を変更します | 地図表示設定1<br>高速道路マップ<br>高速道路マップ<br>都市街高速 (1/1247マン)<br>都市内高速 表示しない<br>1000-000m グラフィカル<br>1.51~501 サテライト<br>油R代切法<br>リニア<br>・ MOBED MB2 まつ1 まか2 2001 2002 10022<br>((家)) で次ページを表示 | <ul> <li>高速道路マップ</li> <li>都市間高速</li> <li>都市市高速</li> <li>都市市高速</li> <li>都市市高速</li> <li>第市市高速2</li> <li>東京しない</li> <li>第1924年70°</li> <li>大いない</li> <li>高速道路走行時に高速道路マップを<br/>表示します</li> <li>須目を選択してください</li> </ul> |
| 高表 (°<br>地 図 表 示 に 関<br>(°<br>(°) | 高速道路マップを<br>表示する               | 都市間高速        | 都市間高速を走行時、<br>「ハイウェイマップ」で表示する。                                                                                                    | 地図表示設定 を選ぶ<br>ジョイスティックで選んで、<br>押して決定<br>メニュー画面を表示                     | 高速道路マップを選ぶ                                                                                                    | 「ハイウェイマップ」<br>「表示しない」を選ぶ                                                                                                    |
|                                   | (~33/-7)                       | 都市内高速        | 都市高速を走行時、<br>「ハイウェイマップ」か「都市高マップ」で<br>表示する。                                                                                                    |                                                                       |                                                                                                    | 「都市高マップ」<br>「ハイウェイマップ」<br>「表示しない」を選ぶ                                                                                                    |
|                                   | スタンダードマップを<br>表示する<br>(☞32ページ) | 100 m~800 m  | 縮尺が100 m~800 mのときに、<br>「スタンダードマップ」か「グラフィカルマップ」で<br>表示する。                                                                                                    |                                                                       | スタンダードマップを選ぶ                                                                                                    | 「スタンダード」<br>「グラフィカル」を選ぶ                                                                                                    |
|                                   |                                | 1.6 km~50 km | 縮尺が1.6 km~50 kmのときに、<br>「スタンダードマップ」か「サテライトマップ」で<br>表示する。                                                                                                    |                                                                       |                                                                                                    | 「スタンダード」<br>「サテライト」を選ぶ                                                                                                    |
|                                   | 縮尺切り替えの設定<br>(☞37ページ)          |              | 〔広域/詳細〕を押しつづけると、縮尺段階を細か<br>く分けてズームイン、ズームアウトのイメージ<br>で地図の縮尺を切り替える。                                                                                                    |                                                                       | 縮尺切替を選ぶ                                                                                                    | 「リニア」<br>「ノーマル」を選ぶ                                                                                                    |
| す<br>る<br>設                       | 地図画面のカラーを                      | を変える         | 画面のカラーの基本色を設定する。                                                                                                    |                                                                       | カラー設定を選ぶ                                                                                                    | 「ソフト(昼モード時)」<br>「パステル」<br>「ポップ」<br>「ディマー(夜モード時)」を選ぶ                                                                                                    |
| 定:                                | フロントワイドで<br>表示する               | ノースアップ時      | 自車マークの表示位置をセンター(画面の中心)<br>- フロントワイド(画面の下の方)のどちらかに<br>設定する。                                                                                                    |                                                                       | フロントワイド表示」を選ぶ                                                                                                    | 「センター( ノースアップ時 )」<br>「フロントワイド ( ヘディング<br>アップ時 )」を選ぶ                                                                                                    |
|                                   |                                | ヘディングアップ時    |                                                                                                    |                                                                       |                                                                                                    |                                                                                                    |
|                                   | ランドマーク表示<br>(☞41ページ)           | 3Dランドマーク     | 3Dランドマークを地図上に表示する。                                                                                                    |                                                                       | ランドマーク表示を選ぶ                                                                                                    | 「表示する」<br>「表示しない」を選ぶ                                                                                                    |
|                                   |                                | ランドマーク       | ランドマークを地図上に表示する。<br>手前のみ表示:バーチャルビュー(3D表示)のとき<br>画面上部のランドマークを消して地図を見やすくします。                                                                                                    |                                                                       |                                                                                                    | 「表示する」<br>「手前のみ表示」<br>「表示しない」を選ぶ                                                                                                    |
|                                   | 3Dスクロール表示の設定                   |              | バーチャルビュー(3D表示)の状態で地図の移動を<br>行う。またはスタンダードマップ(2D表示)に戻し<br>て地図の移動を行う。                                                                                                    |                                                                       | スクロールモードを選ぶ                                                                                                    | 「2D(スタンダ - ドでスクロ - ル )」<br>「3D( バーチャルビューでスクロ - ル )」<br>を選ぶ                                                                                                    |

(太字は工場出荷時の設定です。)